# 販売店様向け Red Hat Partner加入における サポートケース提出方法 パートナー アクセラレーション デスク Partner Acceleration Desk Solution Provider(再販)契約 2025/6/26 v1.1

レッドハット株式会社 パートナーエコシステム事業本部

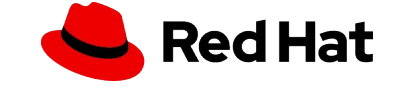

目次

- ・サポートケースの申請手順
- ・Appendix:申請する前にご覧ください
- ・Appendix:ケース内容サンプル

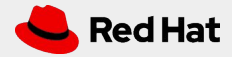

# パートナー アクセラレーション デスク (PAD) とは?

パートナーアクセラレーションデスク(PAD)は、製品およびテクノロジーレベルの パートナー向けヘルプデスクです。既存パートナーおよび将来のパートナーの皆 様がRed Hatとの協業プロセス全体を通して、一元的な「ヘルプ」機能をご利用い ただけます。

このサービスにより、パートナープログラムに加入する前の販売店様は、Red Hat のサービス、パートナープログラム、製品認定、エンゲージメントプロセスなどに関 するご質問を気軽にお問い合わせいただけます。

\*この手順書は、販売店様がレッドハットパートナープログラムに加入いただく際 に起こったエラーや不明点をお問い合わせいただくための手順書になります。

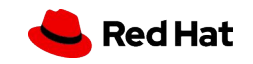

サポートケースの申請手順

サポートケースにログイン

1. パートナーコネクトにアクセスします-<u>https://connect.redhat.com/en/support</u> 2.赤ボタン「Get assistance(サポートを受ける)」をクリックします

| Help and Support<br>Questions? Feedback? Find solutions using our knowledge and expertise, we are here t                                                                                                    | to help.                                                                                                    |
|----------------------------------------------------------------------------------------------------|----------------------------------------------------------------------------------------------------|
| Connect with partner support<br>The Red Hat Partner Acceleration Desk (PAD) is available to partners to ask questions<br>about topics including account access, onboarding, subscriptions, partner programs,<br>product certification, and more. | GUIDES AND QUICK LINKS   Join an existing partner company Red Hat Partner Training Portal user guide Red Hat Partner brand guidelines Red Hat Partner FAQ Technology Partners: onboarding guide |

3.1 don't have an account」を選択します (アカウントを持っていません)

| Welcome to the Red Hat Partner Acceleration Desk                                   |                                                          |  |
|------------------------------------------------------------------------------------|----------------------------------------------------------|--|
| If you have an account, we can pre-pop<br>account, you can still open a help reque | llate some of your information. If you don't have<br>;t. |  |
| Sign in I don't have an account                                                    | 7                                                        |  |

# 4. General Supportをクリックします

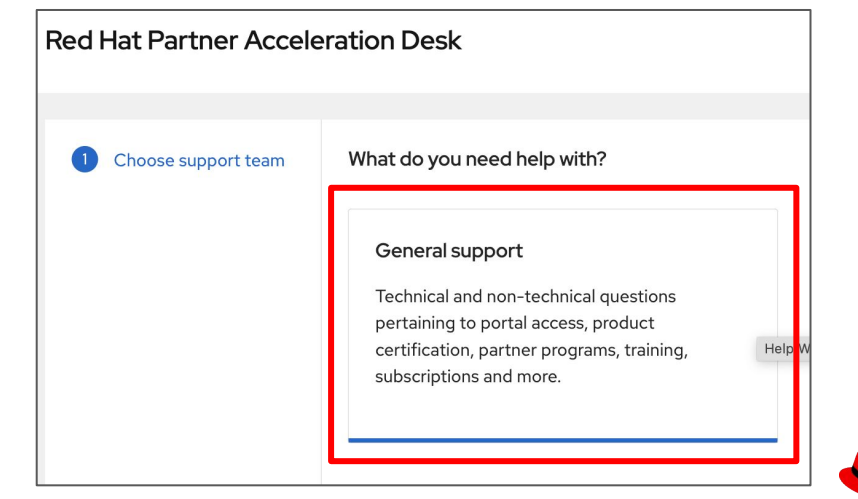

Red Hat

### サポートケースの申請手順

### 5.問い合わせのカテゴリーを選択します。User Accessを選択して下さい

# General Support

#### Red Hat Partner Acceleration Desk

5

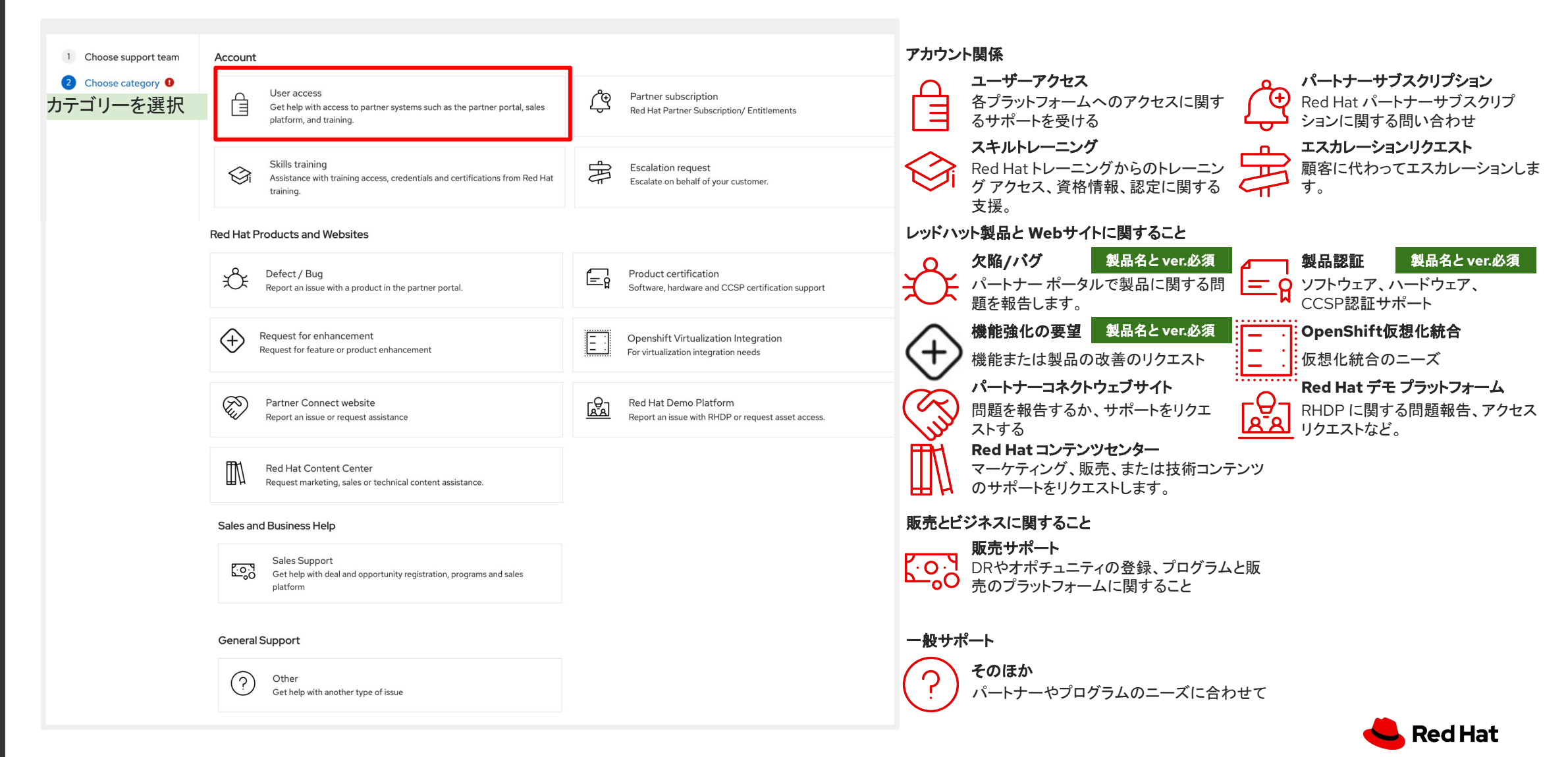

### 6.件名と内容を記載しNext。 \* 記載内容はP10のサンプルをご参照ください。

# 7 .**\*マーク**を全て記入して Nextをクリックします。

| Red Hat Partner Accel                                                                     | eration Desk                                                                                             | Red Hat Partner Accele                                                                                        | Red Hat Partner Acceleration Desk                                                                                                    |                                                                                                    |  |
|-------------------------------------------------------------------------------------------|----------------------------------------------------------------------------------------------------|----------------------------------------------------------------------------------------------------|----------------------------------------------------------------------------------------------------|----------------------------------------------------------------------------------------------------|--|
| User access                                                                               |                                                                                                    | User access                                                                                                   |                                                                                                    | User access                                                                                                    |  |
| <ol> <li>Choose support team</li> <li>Choose category</li> <li>Issue details 1</li> </ol> | Request Summary *         Summary is required         Please add description *         Next         Back | <ol> <li>Choose support team</li> <li>Choose category</li> <li>Issue details</li> <li>User details</li> </ol> | First Name *         Pop       名前         Last Name *       Corn         Corn       苗字         Email Address *       Email         Pcorn@youngcorn.com       Email         Please do not use a mailing list.       Time Zone *         Asia/Tokyo       ←         Company *       会社名         Young and corn Law Office       Please enter account number | <ol> <li>Choose suppor</li> <li>Choose catego</li> <li>Issue details</li> <li>User details</li> <li>Preview</li> </ol> |  |

# 8.記載内容を確認して Submitをクリックします。

| d    | Hat Partner Accele  | eration Desk        |             | Why partner               |
|------|---------------------|---------------------|-------------|---------------------------|
| r ac | ccess               |                     |             |                           |
|      |                     |                     |             |                           |
| 1    | Choose support team | Request Category    | User access |                           |
| 2    | Choose category     | Request Summary     | てすと         |                           |
| 3    | Issue details       | Description         | てすと         |                           |
| 4    | User details        | > Requester Details |             | You                       |
| 5    | Preview             |                     |             | Thank you<br>within one b |
|      | 記載内容を               | 確認しSubr             | nit         | In the mea                |
|      |                     |                     |             |                           |
|      |                     | Submit Bac          | k           |                           |

## 9.以下の画像が出たら完了です。

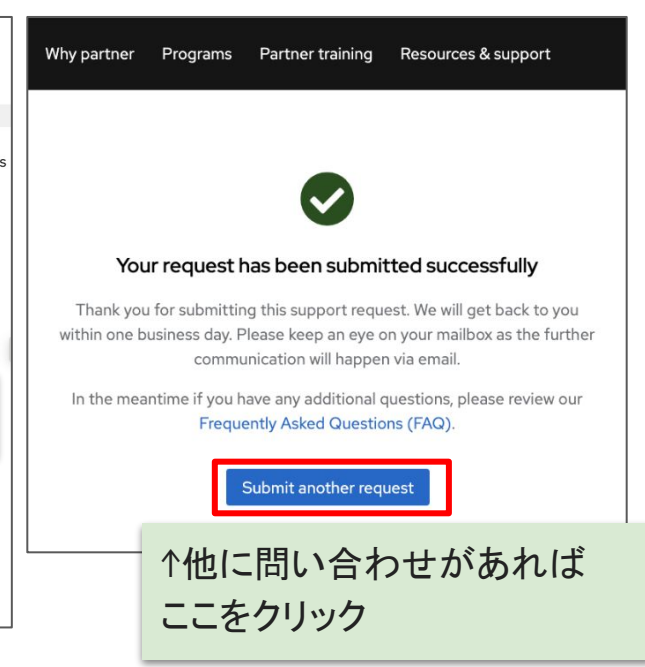

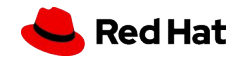

### Appendix

# ケースを申請する前にご参照ください ~回避可能なエラー~

# パートナー加入承認メール本文にあるログインをクリックしたらエラーが出た、 という場合は以下手順をお試しください

#### Partner application approved.

Congratulations, your partner program application has been approved -- welcome to the Red Hat partner family!

As a new Red Hat partner, we invite you to take advantage of all the resources available to help drive your business. We have centralized all our tools and information in a single, user-friendly portal: Red Hat Connect for Business Partners

#### <u>Login</u>

#### Once you log in, you can:

View and manage all account information and tools on your Dashboard Access OPEN training; Red Hat's robust library of rolebased, online training courses and labs that enable you to gain the expertise and skills needed to sell and deliver Red Hat solutions.

- ログイン手順 1.ブラウザのシークレットモードを開きます ::
  - Ctrl + Shift + N (Win) / Command + Shift + N (Mac)、または :: -[新しいシークレットウィンドウ]を選択
  - Example: Ctrl + Shift + P (Win) / Command + Shift + P (Mac)、または ≡ [新しいプライベートウィンドウ]を選択
  - Ctrl + Shift + N、または 手新しい InPrivate ウィンドウ]を選択
- 2. ブラウザのキャッシュを削除します :
  - ●: :: > [その他のツール] > [閲覧履歴データの消去]、[キャッシュされた画像とファイル]を選択し、「データを消去]をクリックします
  - [1] :=>「設定」>「プライバシーとセキュリティ」>「Cookieとサイトデータ」と進み、「データ を消去」をクリックします
- 3. 以下 URL でログインします
- Login  $\sim :$  https://partners.connect.redhat.com
- IDとパスワードを入力してログインしてください。

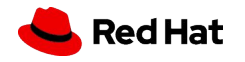

8

# ID作成や申請(Submit)後にエラーが出た トレーニングポータルでエラー画面が出るなど

| User      | <b>Access</b><br>ドーアクセス                                                                          | スに関するケースはここをクリッ                                                                                                | クしてケースを作成しま     | きす。                                                                                                    | ケースは英語でお願い                                                                                                    | います。                                         |
|-----------|--------------------------------------------------------------------------------------------------|----------------------------------------------------------------------------------------------------|-----------------|----------------------------------------------------------------------------------------------------|----------------------------------------------------------------------------------------------------|----------------------------------------------|
| エラー画面サンプル | Thank you for your inter<br>portal due to a problem<br>partner account.                          | Darding incomplete<br>prest in the Red Hat Partner Training Port<br>in with the onboarding process. This issue | 連携の輪に加わっ        | てください                                                                                                    | ログインエラー                                                                                                    |                                              |
|           | Already working<br>Notify your contact th<br>If you are not yet in or<br>arrived at this error m | Unauthorized - The resource y                                                                                  | パートナーシップを成功に導くた | Red Hat partner program<br>Your user account is not part of a Red Hat partne<br>If you want to access the Partner portal, you will ne                                                                                                    | r company<br>ed to join an existing partner company or become a Red Hat partner.                                                                              | ログインエラー                                      |
| トレーニングエラー | Submit a suppor                                                                                  |                                                                                                    | ログインエラー         | Join an existing partner company →<br>If you are trying to access partner resources and ca<br>access.<br>Join an existing partner company →<br>Become a Red Hat Partner<br>As a Red Hat partner, you have access to benefits:<br>Learn about the benefits of partnership →<br>View Red Hat's partner program offerings → | annot, it is possible you have created a user account that is not linked to a partr<br>designed to help you succeed in your business and with your customers. | er company account and therefore do not have |

件名:パートナーポータルにログインできない場合 → Partner Portal Login Error 件名:トレーニングポータルにログインできない場合→PTP Login Error 件名:ID作成したらエラーが出た場合 →ID creation error 件名:申請画面が出ない、エラーが出る →Application screen error

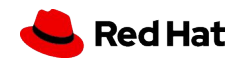

ケース申請サンプル

### ID作成したらエラーが出た サンプルケース

パートナー加入申請画面エラー サンプルケース

| Request Summary : ID creation error                                                                                                    | Request Summary : Application screen error                                                                                                    | Request Summary: PTP Login Error                                                                                                    |
|----------------------------------------------------------------------------------------------------|----------------------------------------------------------------------------------------------------|----------------------------------------------------------------------------------------------------|
| Please Add Description<br>I created an ID and received a verification email.<br>When I clicked on the verification URL in the email,<br>I got an "Unauthorized" error.<br>Please fix the error. | Please Add Description<br>I want to join the partnership, select "Solution<br>Provider" from the How to become a partner tab and<br>click "Join the program", but you will get an<br>"Unauthorized" error.<br>Please correct the error. | Please Add Description<br>After I was approved to join as a partner, I logged in a<br>"https://partners.connect.redhat.com" and tried to<br>log in to the Partner Training Portal, but I got the<br>error "Partner Onboarding Incomplete."<br>Please fix the error. |
| Thank you.                                                                                                    | Thank you.                                                                                                    | Thank you.                                                                                                    |

↑ID作成エラー

IDを作成し、確認メールを受け取りました。 メール内の確認URLをクリックすると、「認証 されていません」というエラーが表示されま した。 エラーを修正してください。

### ↑申請画面エラー

パートナーシップに参加したいのですが、 「パートナーになる方法」タブから「ソリュー ションプロバイダー」を選択し、「プログラム に参加」をクリックしたのですが、「未承認」 というエラーが表示されます。 エラーを修正してください。

### ↑PTPログインエラー

トレーニングログインエラー

サンプルケース

パートナーとして参加が承認された 後、"https://partners.connect.redhat.co m"にログインし、パートナー トレーニング ポータルにログインしようとしましたが「パー トナー オンボーディングが未完了です」とい うエラーが発生しました。 エラーを修正して下さい

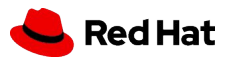

ケース申請サンプル

### FCPA審査はいつ結果が出ますか? サンプルケース

Request Summary: When will the FCPA (Partner Vetting) review result be available?

### Please Add Description

I applied for a partner and submitted the questions for Partner vetting, but I haven't received a notification that my partner registration is complete even though it's been more than two weeks. Is there a problem?

If you sent additional questions, please tell us when and who sent them.

Thank you.

10

↑FCPA (パートナー審査) レビュー結果はい つ入手できますか?

パートナー申請を行い、パートナー審査用 の質問を提出しましたが、2週間以上経って もパートナー登録完了の通知が届きませ ん。何か問題がありますか? 追加の質問を送信された場合は、いつ、誰 が送信したかをお知らせください。 FCPAの送付を待っています サンプルケース

Request Summary: When will the FCPA (Partner Vetting) be sent?

### Please Add Description

I applied for Partnership without any problems. I am waiting for Partner Vetting to be sent, but it has been a week and I still haven't received it. When will it arrive?

Thank you.

### パートナーに加入しているか確認 サンプルケース

# Request Summary:

Are we part of the Red Hat Partner Program?

### Please Add Description

Could you please confirm that we are a Red Hat Partner?

If you are not a partner, we apply to become one.

Thank you.

↑FCPA (パートナー審査) はいつ送信され ますか?

パートナーシップの申請は問題なく完了しました。パートナー審査の書類を待っているのですが、1週間経ってもまだ届きません。いつ届きますか?

↑弊社は Red Hat パートナープログラムに 参加していますか?

弊社が Red Hat パートナーであることをご 確認ください。

パートナーでない場合は、パートナーになるために申請します。

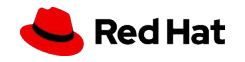

ケース申請サンプル

### 加入申請状況の確認

Request Summary: Request for confirmation of membership application approval

### Please Add Description

We have applied to become partners but have not yet received the result.

Please let us know how it goes and if there's anything we can do for you.

Thank you.

### ↑加入申請の承認確認依頼

パートナーになるために申請しましたが、ま だ結果が届いていません。 進捗状況と、また何かお手伝いできることが あればお知らせください。

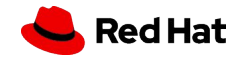

# Thank you

Red Hat is the world's leading provider of enterprise open source software solutions. Award-winning support, training, and consulting services make Red Hat a trusted adviser to the Fortune 500. in linkedin.com/company/red-hat

youtube.com/user/RedHatVideos

facebook.com/redhatinc

### twitter.com/RedHat

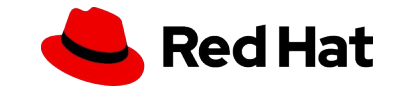

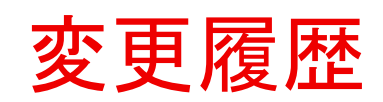

| 2025/4/14 | v1.0 | ログインパスワード変更方法  |
|-----------|------|----------------|
| 2025/6/26 | v1.1 | 申請画面の変更とサンプル追加 |
|           |      |                |

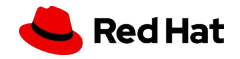